## DSL-2650U Printer Server Configuration Procedure for Windows 7

## 1. Introduction

This application notes explain the steps of enabling the Printer Server function in DSL-2650U under Windows 7 platform

## 2. How to enable on-board Printer Server function

Following steps show how to enable Printer Server feature.

Step1: Enable Print Server from DSL's WebUI.

Check **"Enable on-board printer server"** and key in **"Printer name"**, **"Make and model"** (EPSON EPL-6200 is taken as example, named "EPL-6200")

Note: The "Printer name" can be any text string up to 40 characters.

The "Make and model" can be any text string up to 128 characters.

| <b>D-Link</b>                                                                                                    |                                                                                                    |                                                                                    |      |            |
|----------------------------------------------------------------------------------------------------|----------------------------------------------------------------------------------------------------|------------------------------------------------------------------------------------|------|------------|
|                                                                                                    |                                                                                                    |                                                                                    |      |            |
| Device Info<br>Advanced Setup<br>WAN<br>LAN<br>NAT<br>Security<br>Quality of Service<br>Routing<br>DNS<br>DSL<br>Print Server<br>Port Mapping<br>PPTP<br>Samba Config<br>Wireless<br>Diagnostics<br>Management | Print Server setting<br>This page allows you<br>I Enable on-board<br>Printer name<br>Make and model | gs<br>to enable / disable printer support<br>print server.<br>EPL-6200<br>EPL-6200 | ort. | Save/Apply |

Step2: Click "Add a printer" from Control Panel of Windows 7 Computer.

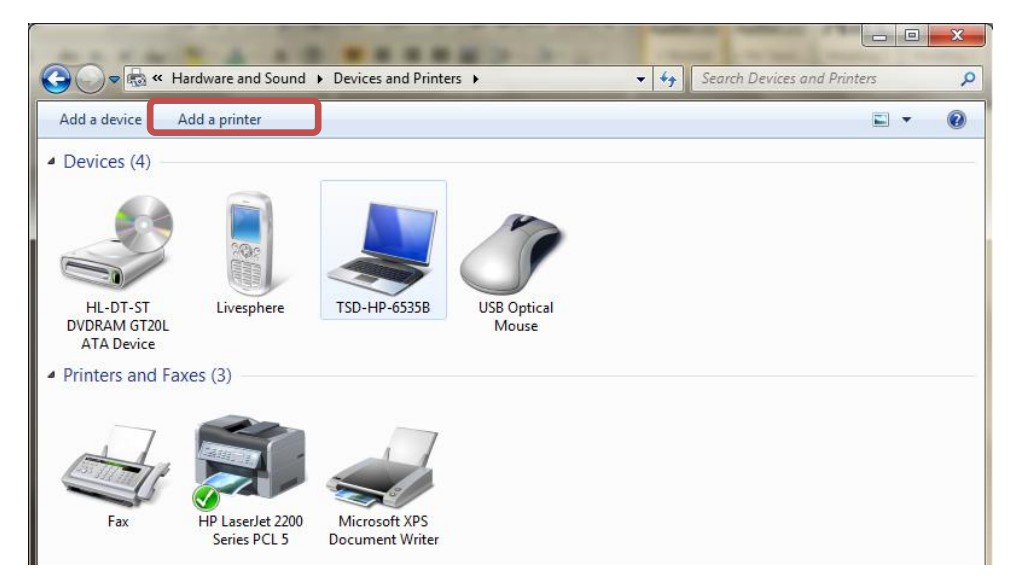

Step3: Click "Add a network, wireless or Bluetooth printer"

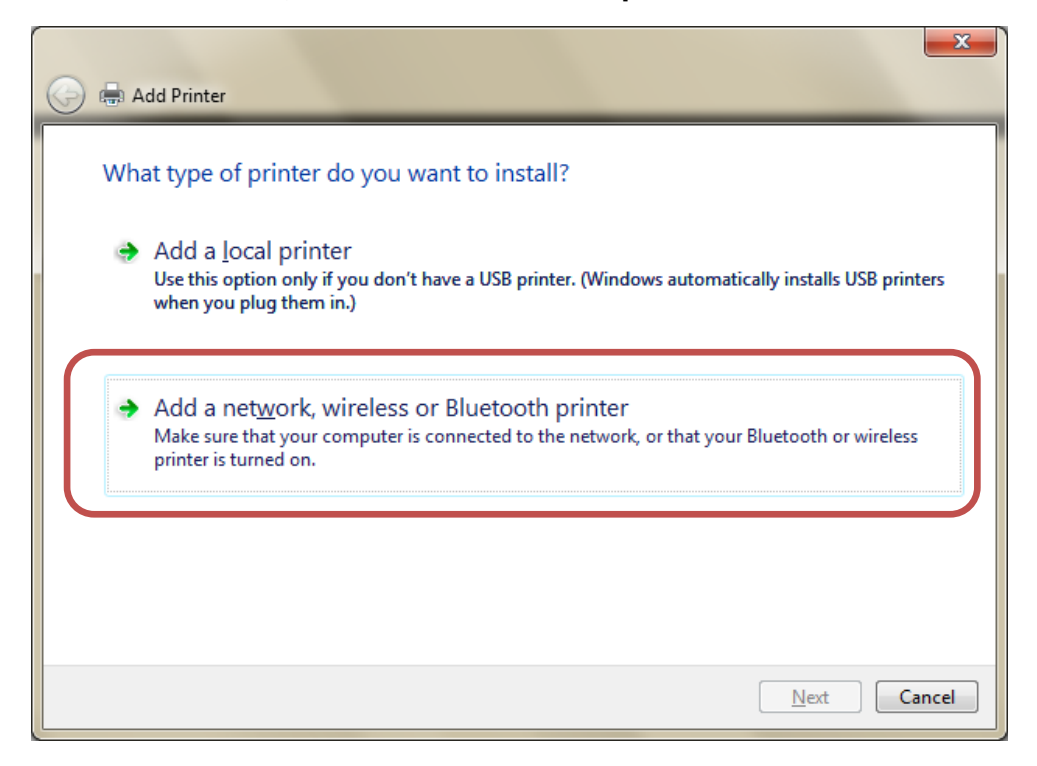

Step4: Click "The printer that I want isn't listed"

| 0                       |                   | ×                   |
|-------------------------|-------------------|---------------------|
| 🕒 🖶 Add Printer         |                   | _                   |
| Searching for available | e printers        |                     |
| Printer Name            | Address           |                     |
|                         |                   |                     |
|                         |                   |                     |
|                         |                   |                     |
|                         |                   |                     |
|                         |                   | Stop                |
| The printer that I      | want isn't listed |                     |
|                         |                   |                     |
|                         |                   | <u>N</u> ext Cancel |

## Step5: Select "Select a shared printer by name" and then

fill in "http://192.168.1.1:631/printers/Printer name" and click "Next".

Note: The **Printer name** must match with the "Printer name" you defined in DSL's WebUI (in Step 1) In this example, it's <u>"http://192.168.1.1:631/printers/EPL-6200"</u>

| 0 | 🖶 Add Printer                                                                               |
|---|---------------------------------------------------------------------------------------------|
|   |                                                                                             |
|   | Find a printer by name or TCP/IP address                                                    |
|   | ◎ Browse for a printer                                                                      |
|   | Select a shared printer by name                                                             |
|   | http://192.168.1.1:631/printers/EPL-6200 B <u>r</u> owse                                    |
|   | Example: \\computername\printername or<br>http://computername/printers/printername/.printer |
|   | Add a printer using a TCP/IP address or hostname                                            |
|   | Add a Bluetooth printer                                                                     |
|   |                                                                                             |
|   |                                                                                             |
|   |                                                                                             |
|   |                                                                                             |
|   | <u>N</u> ext Cancel                                                                         |

Step 6: Select the driver from manufacturer list for your printer. If your printer is not in list, Click "Have Disk", insert printer driver CD and click "**OK**"

| Add Printer Wizard                                             | 8                                                                                                    | x                 |
|----------------------------------------------------------------|----------------------------------------------------------------------------------------------------|-------------------|
| Select the manufa<br>an installation disk<br>printer documenta | acturer and model of your printer. If your printer cam<br>k, click Have Disk. If your printer is not listed, consu<br>ation for a compatible printer. | e with<br>It your |
| Manufacturer                                                   | Printers                                                                                                    | •                 |
| Epson                                                          | Epson EPL-5900                                                                                                    |                   |
| Fuji Xerox                                                     | Epson EPL-6100                                                                                                    |                   |
| Generic                                                        | Epson EPL-6100L                                                                                                    |                   |
| Gestetner                                                      | 🔄 Epson EPL-6200                                                                                                    |                   |
| HP                                                             | Enson EPI -62001                                                                                                    | -                 |
| 📑 This driver is digitally si                                  | gned.                                                                                                    | iek               |
| Tell me why driver sign                                        | ing is important                                                                                                    | ISK               |
|                                                                |                                                                                                    |                   |
|                                                                |                                                                                                    |                   |
|                                                                | OK Ca                                                                                                    | incel             |
|                                                                |                                                                                                    |                   |

Step 7: Your printer has been installed successfully and click "Next".

| 0 | 🖶 Add Printer            | -                                            | ×  |
|---|--------------------------|----------------------------------------------|----|
|   | You've successful        | lly added EPL-6200 on http://192.168.1.1:631 |    |
|   | <u>P</u> rinter name:    | EPL-6200 on http://192.168.1.1:631           |    |
|   | This printer has been ir | nstalled with the Epson EPL-6200 driver.     |    |
|   |                          |                                              |    |
|   |                          |                                              |    |
|   |                          |                                              |    |
|   |                          |                                              |    |
|   |                          |                                              |    |
|   |                          | <u>N</u> ext Canc                            | el |

Step 8: Your printer is ready to go, select "Set as the default printer" as you wish and click "Print a test page" to check if printer works properly or not.

| ۲ | 🚔 Add Printer                                                                                                    | ×     |
|---|----------------------------------------------------------------------------------------------------|-------|
|   | You've successfully added EPL-6200 on http://192.168.1.1:631                                                                                                    |       |
|   | Set as the <u>default printer</u><br>You can choose a default printer for home, work, and other places you go. <u>Set up multiple</u><br><u>default printers</u> |       |
|   | To check if your printer is working properly, or to see troubleshooting information for the printer, pr<br>test page.<br>Print a test page                       | int a |
|   | <u> </u>                                                                                                    | incel |